## UMail V5 使用 Rsync 功能將資料備份到群暉 NAS

[步驟 1] 登入群暉 NAS 管理介面,開啟 Rsync 服務,請依照下列步驟操作。

|                    | *=            |                                                                                                    | ຸ 🤛 🎍 |       |  |  |  |  |  |
|--------------------|---------------|----------------------------------------------------------------------------------------------------|-------|-------|--|--|--|--|--|
| <mark>⊎</mark> ∦ ∄ | 空制面板          |                                                                                                    | 1     | ) — 8 |  |  |  |  |  |
| <b>†</b>           | Q 搜索          | SMB AFP NFS FTP2. rsync 高级设置                                                                         |       |       |  |  |  |  |  |
| ^ 3                | 文件共享          | 启用 rsync 服务为另一个 Synology 服务器或 rsync 兼容服务器通过以下服务提供 DiskStation 的备份目的地: 共享文件夹同步、LUN Backup 和 rsync 备份, |       |       |  |  |  |  |  |
| 1                  | 共享文件夹         | 3. 📝 启用 rsync 服务                                                                                     |       |       |  |  |  |  |  |
| 1. 🔁 🤉             | 文件服务          | SSH 加密演口: 22                                                                                         |       |       |  |  |  |  |  |
| 🛓 用户与群组            |               |                                                                                                    |       |       |  |  |  |  |  |
| n t                | 或/I DAP       | 您可为外部用户创建/编辑 rsync 帐户,以允许通过未加密 rsync 备份到 DiskStation 上的共享文件夹。(您 DiskStation 的安全级别可能较低。)              |       |       |  |  |  |  |  |
|                    | ~~~~          | 編損 rsync 帐户                                                                                          |       |       |  |  |  |  |  |
| ^ i                | 车接性           | 为用户和群组设置 rsync 速度限制                                                                                  |       |       |  |  |  |  |  |
| 8                  | 外部访问 ● 禁用速度限制 |                                                                                                    |       |       |  |  |  |  |  |
|                    | 网络            | ○ 启用速度限制                                                                                             |       |       |  |  |  |  |  |
|                    |               | ○ 根据计划启用速度限制 设置计划                                                                                    |       |       |  |  |  |  |  |
| 93                 | 安全性           | 速度限制设置                                                                                               |       |       |  |  |  |  |  |
| を<br>終端机和 SNMP     |               |                                                                                                    |       |       |  |  |  |  |  |

## [步驟 2] 新增共用資料夾,並設定資料夾的存取權限,請依照下列步驟操作。

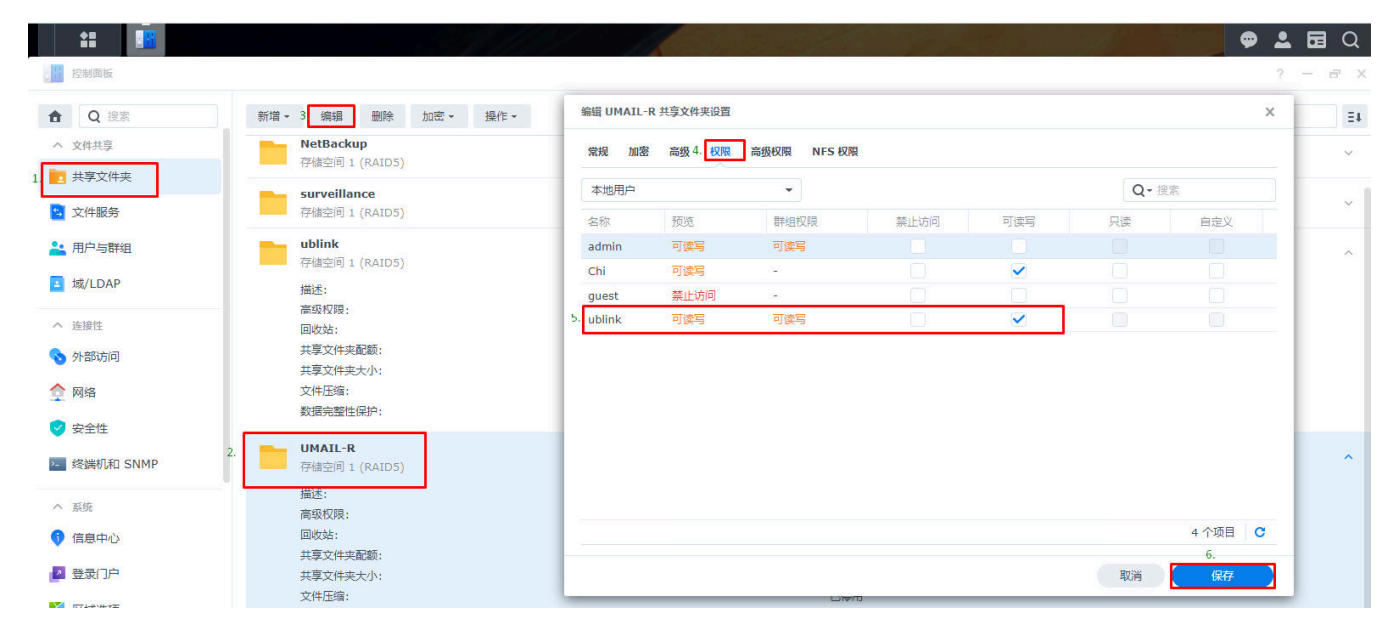

[步驟 3] 設定帳號的應用程式權限,請依照下列步驟操作。

| 0 搜索            | 用户帐号 用户群组 高级设置    | ublink               |                        |          |                                                                                                    |      |       |
|-----------------|-------------------|----------------------|------------------------|----------|----------------------------------------------------------------------------------------------------|------|-------|
| 文件共享            | 新增 -3. 编辑 删除 委派 - | · 信息 用户群组 权限 空       | 间配额 <sup>4.</sup> 应用程序 | 速度限制     |                                                                                                    |      |       |
| 共享文件夹           | 名称▲               |                      | la contra              |          |                                                                                                    | 用户权限 |       |
| 文件服务            | admin             | 名称                   | 预览                     | 群组权限     | ✔ 允许                                                                                                    | 一拒绝  | 按 IP  |
| an fina anna an | Chi               | AFP                  | 允许                     | 允许       | $\checkmark$                                                                                                    |      |       |
| 用户与群组           | guest             | DSM                  | 允许                     | 允许       | $\checkmark$                                                                                                    |      |       |
| 域/LDAP          | 2. ublink         | FTP                  | 允许                     | 允许       | $\checkmark$                                                                                                    |      |       |
|                 |                   | File Station         | 允许                     | 允许       | $\checkmark$                                                                                                    |      |       |
| 连接性             |                   | SFTP                 | 允许                     | 允许       | $\checkmark$                                                                                                    |      |       |
| 外部访问            |                   | SMB                  | 允许                     | 允许       | ✓                                                                                                    |      |       |
| 20142           |                   | Surveillance Station | 允许                     | 允许       | <ul> <li>Image: A set of the set of the</li></ul> |      |       |
| 1978<br>1979    |                   | Universal Search     | 允许                     | 允许       | <                                                                                                    |      |       |
| 安全性             |                   | 5. rsync(特定型号支持共享文件  | 允许                     | 允许       | ✓                                                                                                    |      |       |
| 终端机和 SNMP       |                   |                      |                        |          |                                                                                                    |      |       |
| 系统              |                   |                      |                        |          |                                                                                                    |      | 9 个项目 |
| 信息中心            |                   | 注意: 权限取决于用户和群组权      | 限。权限优先顺序:              | 拒绝 > 允许。 |                                                                                                    |      | e     |
|                 |                   |                      |                        |          |                                                                                                    |      | 0.    |

[步驟 4] 登入 UMail V5 管理介面,新增"系統定時備份",請依照下列步驟操作。

|                       |   | 系統定時備份          |        |      |           |    |      |              |
|-----------------------|---|-----------------|--------|------|-----------|----|------|--------------|
| 人數限制:25 / 版本:5.4      | 1 |                 |        |      |           |    |      |              |
| ▲ 使用者管理               | ~ |                 |        |      |           |    |      | 會 瞭解什麼是系統定時備 |
| ▶ 郵件伺服器               | ~ |                 |        |      |           |    |      | -            |
| ◎ 郵件記錄器               | ~ | * +新増 📋 删除 🕃 立即 | 備份     |      |           | 授章 |      |              |
| ⊘ 垃圾郵件處理器             | ~ | ■ 啓用令 名稱        | ♦ 備份方式 | 備份主機 | 備份目錄      | 時間 | 最後完成 | 操作           |
| ▼ 郵件過濾器               | ~ |                 |        |      | 沒有找到符合的結果 |    |      |              |
| <b>承</b> 郵件掃毒器        | ~ |                 |        |      |           |    |      |              |
| <b>督</b> 群組信件派送       | ~ |                 |        |      |           |    |      |              |
| 〓 其他伺服器               | ~ |                 |        |      |           |    |      |              |
| 🛦 網路設定                | ~ |                 |        |      |           |    |      |              |
| <b>內</b> 防火牆設定        | ~ |                 |        |      |           |    |      |              |
| ■系統日誌                 | ~ |                 |        |      |           |    |      |              |
| 📽 糸統設定                | ~ |                 |        |      |           |    |      |              |
| > 偏好設定                |   |                 |        |      |           |    |      |              |
| > 管理員任務分派             |   |                 |        |      |           |    |      |              |
| > 電源管理                |   |                 |        |      |           |    |      |              |
| > SSL憑證管理             |   |                 |        |      |           |    |      |              |
| <sup>2</sup> ; 系統定時備份 |   |                 |        |      |           |    |      |              |
| > 規劃鏡射碟               |   |                 |        |      |           |    |      |              |
| > 磁碟管理                |   |                 |        |      |           |    |      |              |
| > 規劃備援機               |   |                 |        |      |           |    |      |              |

[步驟 5] 使用 Rsync 的方式備份資料,請依照下列步驟操作。

|                               |   | 新増                    |                                             |  |
|-------------------------------|---|-----------------------|---------------------------------------------|--|
| 人數限制:25 / 版本:5.4              | 1 |                       |                                             |  |
|                               | ~ | 啓用··                  |                                             |  |
| ▲郵件伺服器                        | ~ | 名稱2.                  | UMail-RSYNC備份                               |  |
| ◙郵件記録器                        | ~ | (井心)田 昭               |                                             |  |
| ◎ 垃圾郵件處理器                     | ~ | איז בער דער איז<br>3. |                                             |  |
| ▼ 郵件過濾器                       | ~ | 時間                    | 上午 01:00                                    |  |
| <b>承</b> 郵件掃毒器                | ~ | ⑦ 備份完成後通知             | 關密                                          |  |
| 警群組信件派送                       | ~ |                       |                                             |  |
| ■ 其他伺服器                       | ~ | 備份方式 4.               | 網路備份(RSYNC) ▼                               |  |
| ▲ 網路設定                        | ~ | ○ 借仰主機。               | 102 162 954 940                             |  |
| <b>鼑</b> 防火牆設定                | ~ | ♥ 浦切工隊5.              | 192.100.234.240                             |  |
| ■系統日誌                         | ~ | ❷ 模組(module)          | 例如: NetBackup                               |  |
| ✿ 系統設定                        | ~ |                       |                                             |  |
| > 偏好設定                        |   | ❷備份目錄 6               | UMAIL-R                                     |  |
| > 管理員任務分派                     |   |                       | ublink                                      |  |
| > 電源管理                        |   |                       |                                             |  |
| > SSL憑證管理                     |   | 登入密碼 8.               | ••••••                                      |  |
| > 系統定時備份                      |   | の法従施報WOI              | 司倫範 / 法常期期1400ml 08:00:07:ar:92:a0          |  |
| > 規劃鏡射碟                       |   | 「海崎快旺WOL              | 可目用// 2014年17月20日11/15月2日。00-00-27.40-23-05 |  |
| > 幽味自注                        |   | ? 延遲備份                | - 10 街 +                                    |  |
| <ul> <li>&gt; 糸統更新</li> </ul> |   |                       | 延經價份可等候設備被陳躍進入穩定狀態                          |  |
| > 授權註冊                        |   |                       | 測試連線                                        |  |
|                               |   |                       |                                             |  |
|                               |   | ⑦ 同步方式                | 同歩備份・                                       |  |
|                               |   | 2 要備份的帳號              |                                             |  |
|                               |   | -                     |                                             |  |
|                               |   | 不要備份的帳號               |                                             |  |
|                               |   | 2 備份郵件記錄器             | ✔ 勾選此項目在備份執行時會將娶件記錄設所記錄的信件進行備份              |  |
|                               |   |                       |                                             |  |
|                               |   | ♥ 備份網路芳學共用區           | 2 勾強與現日在備份執行時智務納路芳學共用品的複葉通行備份               |  |
|                               |   |                       |                                             |  |
|                               |   |                       |                                             |  |

以上步驟就完成了 Rsync 備份功能了,接下來就會依照你所設定的備份時間進行備份了。